# Register for the OPH LMS

www.NYLearnsPH.com

### Register Here

#### Go to: <u>https://www.NYLearnsPH.com</u>

Click
*"Register Here"*

| NEW YORK<br>STATE OF<br>OPPORTUNITY.<br>OF Health |                        |                |                             |
|---------------------------------------------------|------------------------|----------------|-----------------------------|
| Learning Management Sy                            | stem                   | N 2 EN         |                             |
| Username                                          | Password               | Login          | Forgot Username or Password |
| New to the system?<br>Register Here               | Professional Developme | nt in 3 steps: |                             |

#### Username and Password

- Choose your own Username and Password
- Fill in your name and email address

| <b>Register With Us</b>                       |  |  |
|-----------------------------------------------|--|--|
| * All asterisked fields are required.         |  |  |
| Username: *                                   |  |  |
| Password: *                                   |  |  |
| Confirm Password: *                           |  |  |
| First Name: *                                 |  |  |
| Middle Name:                                  |  |  |
| Last Name: *                                  |  |  |
| Email: *                                      |  |  |
| I prefer to receive emails in html<br>format: |  |  |
|                                               |  |  |

#### Secret Questions

- Choose and answer your 3 Secret Questions
- Be sure to read the questions thoroughly and type in answers you will remember a few years from now.
  - Beware of extra leading or trailing spaces these become part of your answer.
  - Avoid questions that ask for "Favorites" and answers that are often abbreviated (e.g., *Street/St./St*; *Public School/P.S./PS*)
- When you use the *Password Retrieval* tool you will be required to answer the questions in exactly the same way

| Secret Questions                            |                                                             |                                        |
|---------------------------------------------|-------------------------------------------------------------|----------------------------------------|
| (Select questions and provide answers, if y | ou forget your password, answering these questions will all | w you access to change your password.) |
| Secret Question 1: *                        | Please select V                                             |                                        |
| Secret Answer 1: *                          |                                                             |                                        |
| Secret Question 2: *                        | Please select V                                             |                                        |
| Secret Answer 2: *                          |                                                             |                                        |
| Secret Question 3: *                        | Please select V                                             |                                        |
| Secret Answer 3: *                          |                                                             |                                        |
|                                             |                                                             |                                        |

## Work Information

- Fill in your Work Information
- Organization Name goes in the first line of Work Address

\*Be sure to fill in all fields marked with an asterisk.\*

| Work Information                                                             |                          |
|------------------------------------------------------------------------------|--------------------------|
| Country: *                                                                   | United States of America |
| Work Address: *<br>(Please include your<br>Organization/Company name as well |                          |
| as street address)                                                           |                          |
| Work City: *                                                                 |                          |
| Work State: *                                                                | New York V               |
| Work County: *                                                               | Please select V          |
| Work Phone: *                                                                | e.g., 111-1111 Ext. xxx  |
| Which best describes the geographic areas in which you work most often?      | Please select V          |
| Your occupational title: *                                                   | Please select            |
| Years experience in public health: *                                         | Please select V          |
| Education Level: *                                                           | Please specify if Other: |
| Work Setting: *                                                              | Please select            |
|                                                                              | Please specify if Other: |
| NIMS Designation:<br>How did you hear about this                             | Please select V          |
| program: *                                                                   |                          |

## Other Information

• Select and fill in the other information

| Other Information                                               |                          |
|-----------------------------------------------------------------|--------------------------|
| Gender: *                                                       | Please select V          |
| Birth Year:                                                     | Please select V          |
| Race:                                                           | Please select V          |
| If you selected "Other", please<br>specify your race/ethnicity: |                          |
| Ethnicity:                                                      | Hispanic                 |
| Home State:                                                     | New York                 |
| Home Zip/Postal Code:                                           |                          |
| Home County:                                                    | Please select V          |
|                                                                 | Please specify if Other: |
|                                                                 |                          |

## Agency Information

- Click the drop-down box to open the *Agency* choices
- There are many NYSDOH options
- Scroll down to select the NYSDOH Office / Center / Division that best suits you
- Click the *"Submit Your Registration"* button

|                          | Please Select                                                                                                    | <u>^</u> |
|--------------------------|----------------------------------------------------------------------------------------------------|----------|
|                          | Albany County Department of Health<br>Allegany County Department of Health<br>Broome County Health Department<br>Cattaraugus County Health Department<br>Cayuga County Department of Health<br>Chautauqua County Health Department | E        |
| Agency Information       | Chemango County Health Department<br>Clinton County Department of Health<br>Columbia County Department of Health                                                                                                    | -        |
| Agency:                  | Please Select                                                                                                    | Ţ        |
| Roles(s):                | None                                                                                                    | 43       |
| Submit Your Registration | Sancel                                                                                                    |          |

## **Duplicate Accounts**

#### If you receive the Duplicate Email warning

• Duplicate: Email is already associated with an account.

There is already an LMS account associated with that email address, please **retrieve password here** or contact LMS administration for assistance.

#### **Do Not Continue with Registration**!

You may have registered for the system in the past and should now attempt to change your password

Your old account may contain completed coursework

## Duplicate Accounts / Password Retrieval

- Click on *Forgot username or Password* (in the header) or *Password Retrieval* (in the menu) to change your password
  - Enter your *Username* and click the *Submit button* to display the 3 secret questions you chose and answered when you created your account.
  - Hitting "Enter" on your keyboard will cause a Username/Password is invalid error to display in the LOGIN box.
- If you forgot your Username use Username Retrieval
  - Be sure to enter last name first, and use the email you registered with.
- An email with a link to <u>change</u> your **Password** will be sent to the email address you entered when you created your account.

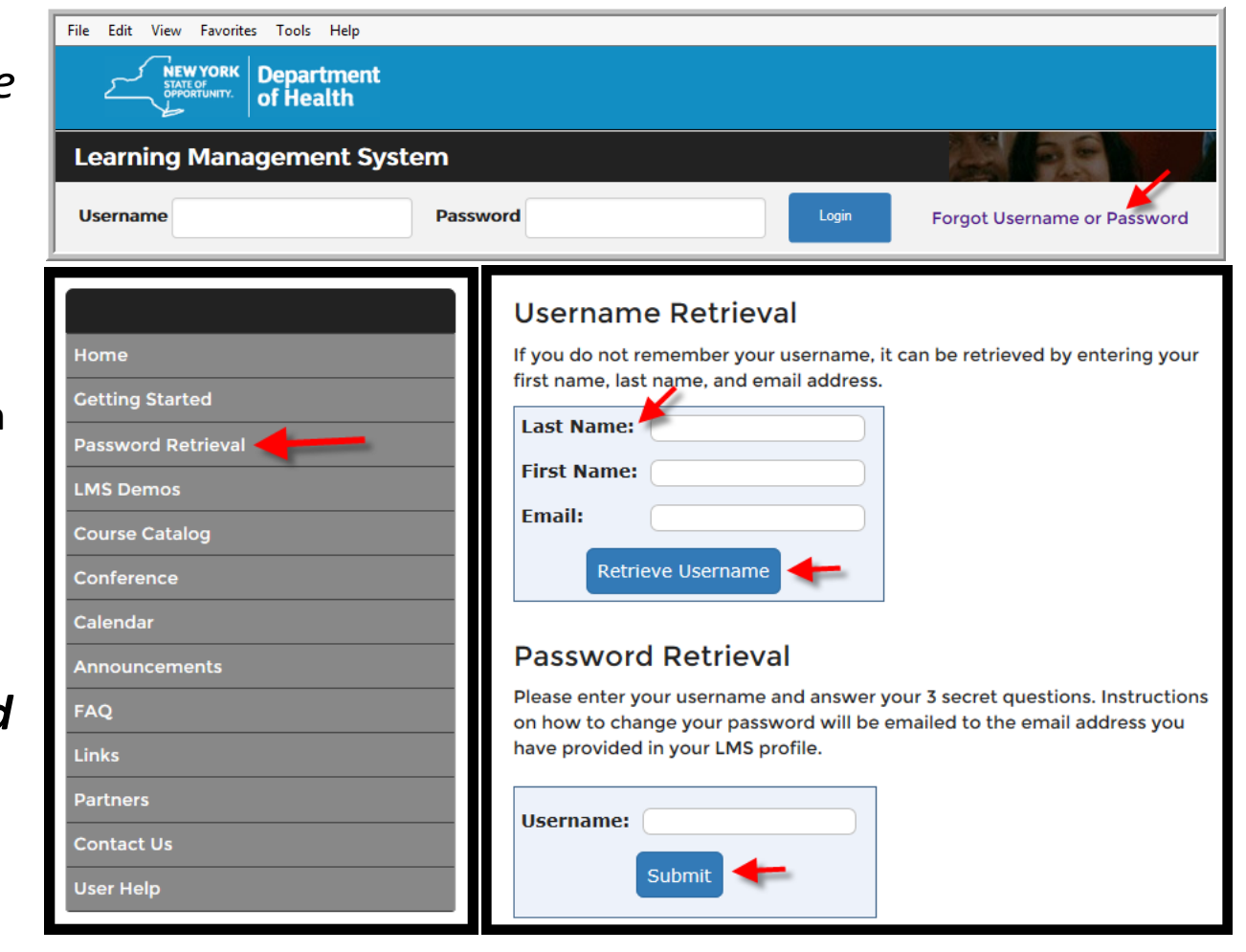

## Password Retrieval

- Your answers must match exactly what you entered when you created your account
  - Beware leading/trailing spaces when typing
- If you are unable to match your answers correctly, you will need assistance from your local LMS Administrator.
- If you do not know who your Administrator is, contact the LMS Administration at <u>edlearn@health.ny.gov</u> or call Thomas Reizes or Abbey Greenbaum at 518-473-4223.

#### **Password Retrieval**

Please enter your username and answer your 3 secret questions. Instructions on how to change your password will be emailed to the email address you have provided in your LMS profile.

| Username:                           |                     |
|-------------------------------------|---------------------|
| First name of your Mother's Mother  | ?                   |
| Last name of favorite author when   | you were in school? |
| First name of childhood best friend | ?                   |
| Submit                              | <b>+</b>            |

#### User Agreement

- Read over the User Agreement
- To accept the terms, check the box and hit submit

By checking this box, I attest that I have read, understand, agree, and will abide by all Terms of Use

Submit